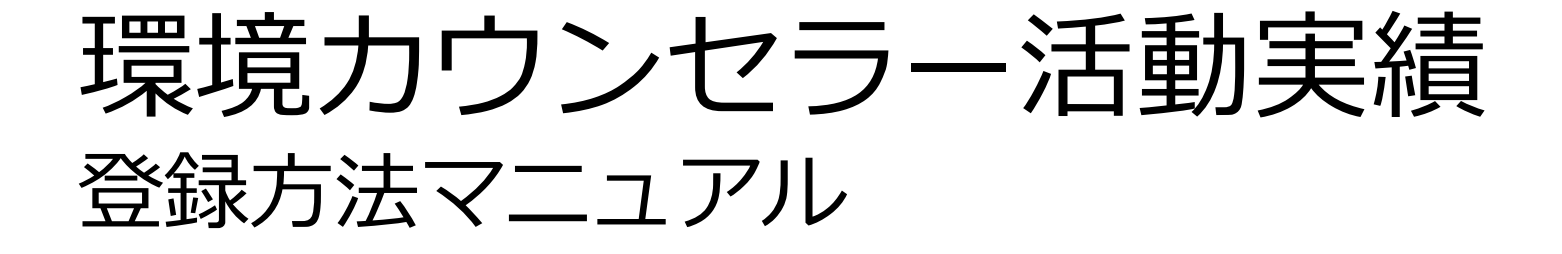

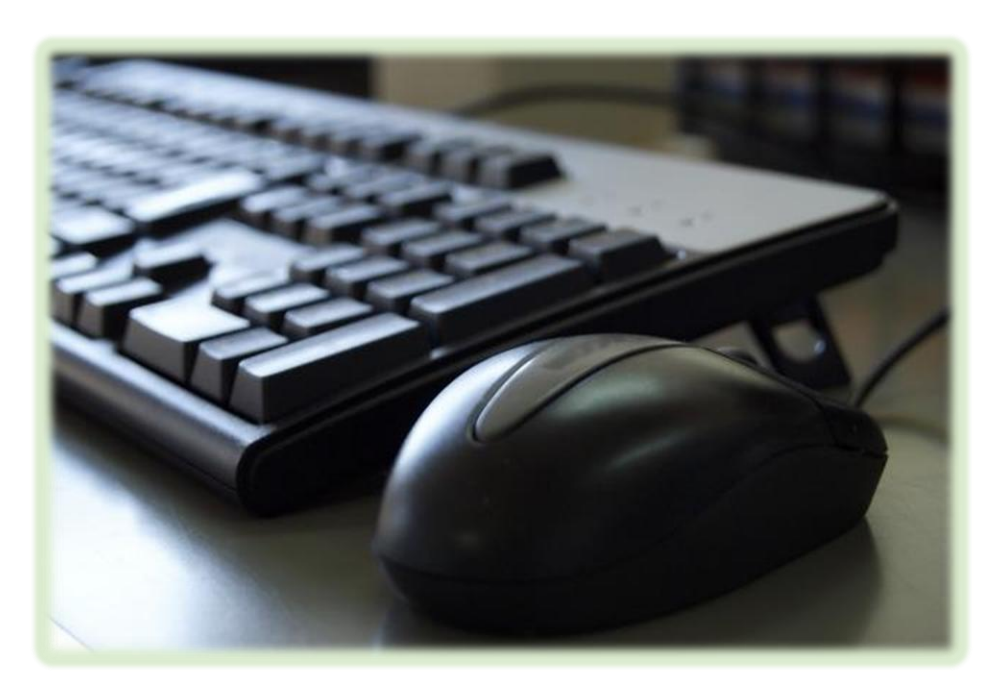

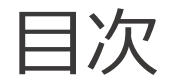

<u>はじめに</u>

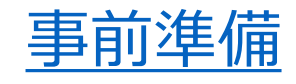

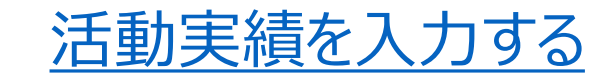

★ <u>活動実績を登録(送信)する</u>

<u>こんな時は…</u>

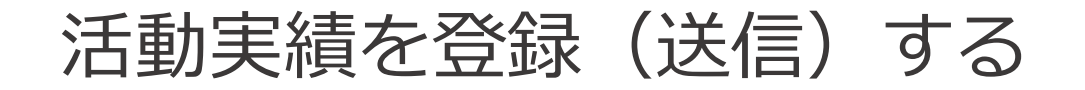

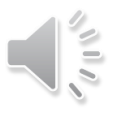

## 1 活動実績を登録(送信)する

活動実績の入力が完了しましたら、画面の最下部にある

送信内容確認

Γ

』ボタンをクリックします。

| カウンセラー活動における<br>今後の課題 | 任意    | 後継者育成                                            |
|-----------------------|-------|--------------------------------------------------|
|                       |       |                                                  |
|                       |       |                                                  |
|                       |       | ※150文字まで                                         |
| 今後の活動計画               | ffĝ   | ・観察会の実施(6回/年)<br>・出前講座の実施(2回/年)<br>・他団体と共同イベント開催 |
|                       |       |                                                  |
|                       | i.    | ※<br>150文字まで                                     |
|                       |       |                                                  |
|                       |       |                                                  |
|                       | 内容クリン | ア 送信内容確認                                         |

## 活動実績を登録(送信)する

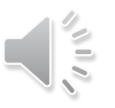

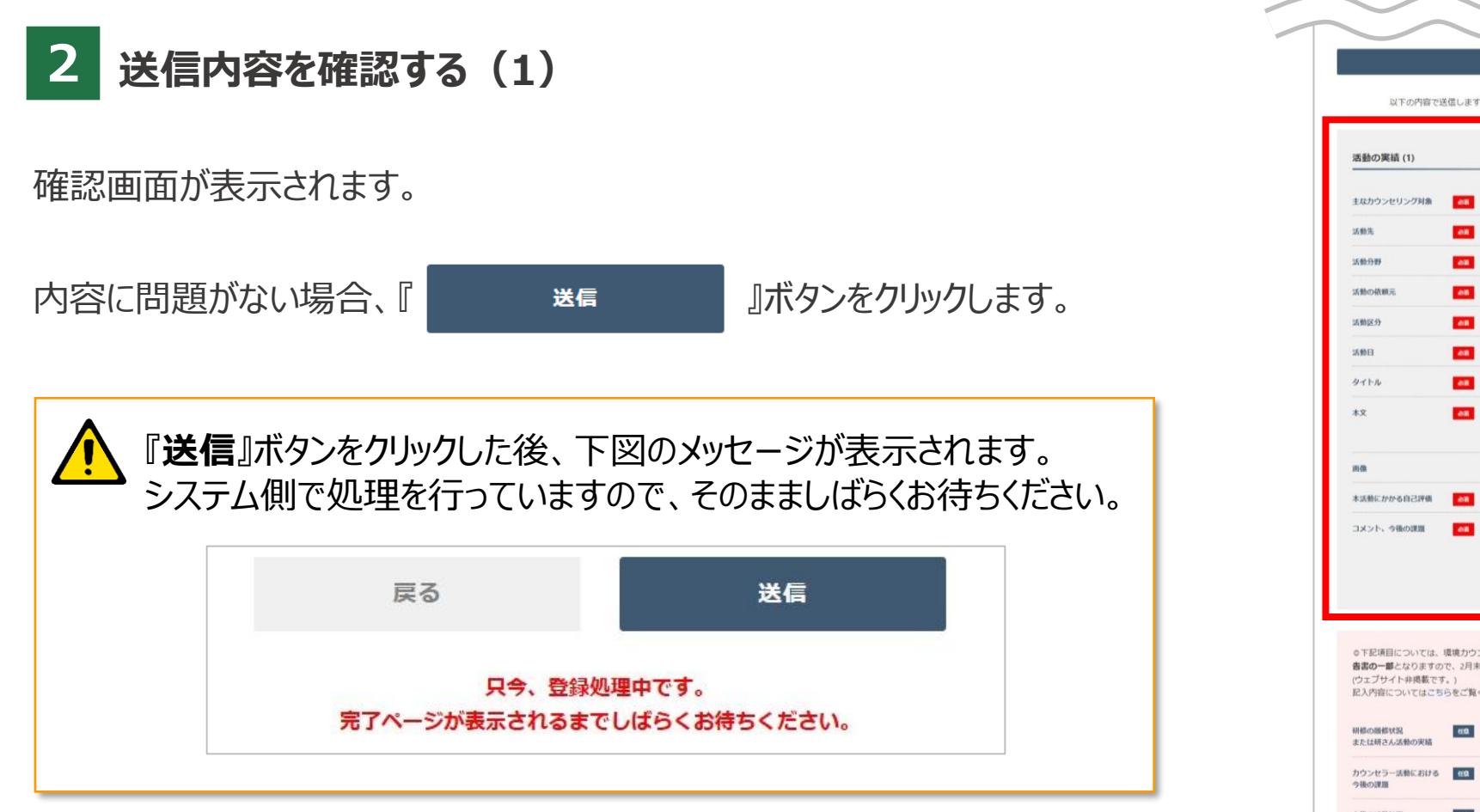

| 以下の内容で                                                                            | 送信します。                                  | 問題がなければ「送信」ボタンをクリックしてください。                                                                                                    |             |
|-----------------------------------------------------------------------------------|-----------------------------------------|----------------------------------------------------------------------------------------------------|-------------|
| 活動の実績 (1)                                                                         |                                         |                                                                                                    |             |
| 主なカウンセリング対象                                                                       | -                                       | テビも                                                                                                    |             |
| 活動先                                                                               | -                                       | 企業・団体                                                                                                    |             |
| 活動分野                                                                              | 88                                      | 生聪系、生物多様性                                                                                                    |             |
| 活動の依頼元                                                                            | -                                       | 企業·団体                                                                                                    | ボイント        |
| 活動区分                                                                              | 08                                      | 企画・活動                                                                                                    | 環境カウンセラー    |
| 活動日                                                                               | -                                       | 2024年5月4日                                                                                                    |             |
| タイトル                                                                              | 08                                      | 自然の宝庫、成ヶ島で漂着プラスチックごみを観察                                                                                                    | リーリートに豆球される |
| жŻ                                                                                | 88                                      | 自然の宝庫、成ヶ島に行き、豊かな自然といきものを観察すると<br>ともに、成ヶ島に流れついたごみを観察し、どこから来たのか、<br>どういうごみが多いのか、どうすればごみは減るのかを考える。                                               | 内容です        |
| uni da                                                                            |                                         |                                                                                                    |             |
| 本活動にかかる自己評価                                                                       | -                                       | 0                                                                                                    |             |
| コメント、今後の課題                                                                        | 08                                      | 毎年恒例となる通信観察会、自分が出したごみではないが、自分<br>たちが信む本州側から流れ頃。いたごみであることを知るこ葉きを<br>感せない参加値が多い、距倒的を目でも注意しやすい、同じ場<br>所ばかりだとスタッフ例の人数種保が回顧になってくるため、他<br>の候補地を考える。 |             |
| ○下記頃目については、<br>書書の一部となりますの<br>(ウェブサイト非考察で<br>記入内容についてはこ<br>期様の固修状況<br>または明さん活動の実績 | 環境カウン<br>0で、2月末3<br>す。)<br>5らをご覧く<br>せぬ | セラー実造現定9条で毎年の提出が裏務づけられている <b>通動実績等相</b><br>までに必ず記入いただき、送信してください。<br>ださい。<br>・研修会への参加<br>・大阪自然環境保全協会での研究発表会実施                                  |             |
| カウンセラー活動における<br>今後の課題                                                             | 89                                      | 後継者育成                                                                                                    |             |
| 今後の活動計画                                                                           | 69                                      | ・観景会の実施(6回/年)<br>・出前講座の実施(2回/年)<br>・他団体と共同イベント精確                                                                                              |             |

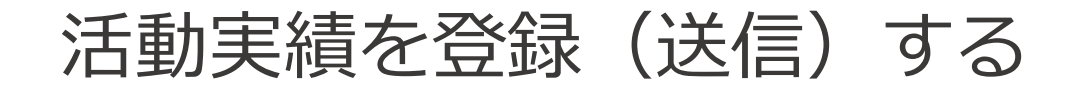

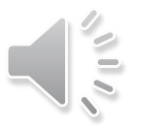

## 2 送信内容を確認する(2)

画面に「**活動実績の登録が完了いたしました**」と表示されます。

以上で完了です。

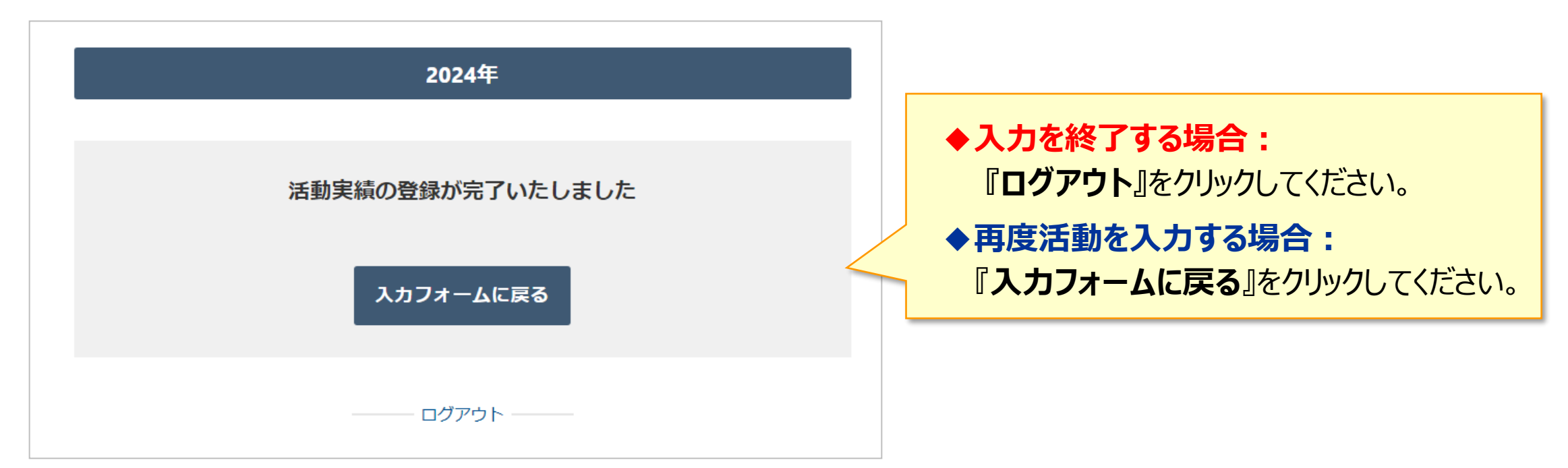